# HOW TO CREATE A NEW PLAN

# TABLE OF CONTENTS

| Revision History                                                        | 2 |
|-------------------------------------------------------------------------|---|
| Introduction and Purpose                                                | 2 |
| Related Policies, Regulations, Guiding Principles, and Common Practices | 2 |
| Impacted Departments, Units, Programs, and Centers                      | 2 |
| Before You Begin                                                        | 2 |
| Forms                                                                   | 2 |
| Procedures                                                              | 2 |
| Preparation                                                             | 2 |
| Assigning a Plan based on a Template                                    | 3 |
| Steps                                                                   | 3 |
| Assigning a Plan from Scratch                                           | 7 |
| Steps                                                                   | 7 |
| Final Quiz                                                              | 8 |

## **REVISION HISTORY**

| Version | Date    | Name    | Description |
|---------|---------|---------|-------------|
| 1       | 2.16.16 | Bracken | final       |
|         |         |         |             |
|         |         |         |             |
|         |         |         |             |

#### INTRODUCTION AND PURPOSE

Course plans are available to provide students' guidance towards completion of their degree requirements in a term based structure. This procedure document is intended to introduce users to Student Course Plans and show users how to assign a new plan from an already created template and/or how to create a new plan for a student from scratch.

## RELATED POLICIES, REGULATIONS, GUIDING PRINCIPLES, AND COMMON PRACTICES

- 1. The Registrar's Office will maintain a template for each undergraduate major. Departments should contact the Registrar's Office regarding questions or changes to the templates.
- 2. The Graduate Division Academic Affairs office is not creating or maintaining templates for graduate students at this time. Departments can create and maintain their own templates, if needed.
- 3. Templates will be assigned to freshmen students prior to Orientation.

#### IMPACTED DEPARTMENTS, UNITS, PROGRAMS, AND CENTERS

- 1. Registrar's Office
- 2. Graduate Division Academic Affairs Office
- 3. College Offices
- 4. Academic Departments

#### **BEFORE YOU BEGIN**

If this is the first time you are reviewing this procedure, open Degree Works (https://degreeworkstest.ucr.edu//) to follow along.

#### FORMS

The degree audit is located within Degree Works. There are no forms in Degree Works.

# PROCEDURES

#### PREPARATION

Plans can be created in one of two ways: it can be based on a template for specific terms or created from scratch by starting with a blank plan.

#### ASSIGNING A PLAN BASED ON A TEMPLATE

#### STEPS

1. First **search** for and **select** a student in the Degree Works interface. Be mindful of the student you choose to create a plan for during this training, as you will be asked to use this same student in the following Degree Works Course Plan Procedures.

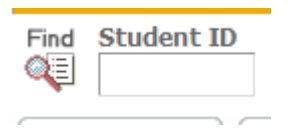

2. Go to New Plan.

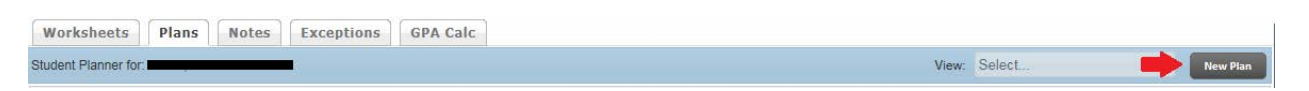

- 3. A new window will open prompting you to create a new plan. If the student doesn't have any plans assigned to them, you will be automatically prompted to create a new plan when you go to the Plans tab. Click on **Select Template**.
- 4. Templates are created by the Registrar's Office in collaboration with the department. A template becomes a "plan" once it has been assigned to a student.

| Create Plan                                         | 8                                                                                            |  |  |  |  |  |  |  |  |
|-----------------------------------------------------|----------------------------------------------------------------------------------------------|--|--|--|--|--|--|--|--|
| Would you like to create a p<br>would you like to s | Would you like to create a plan based on a template or would you like to start from scratch? |  |  |  |  |  |  |  |  |
|                                                     |                                                                                              |  |  |  |  |  |  |  |  |
| Blank Plan                                          | Select Template                                                                              |  |  |  |  |  |  |  |  |

5. A list of templates will show. **Tip**: You can use the arrows on each column to sort the templates.

| Browse Templates                                      |         |           |         |          |              |    |                     |                 |               |         |               |    |
|-------------------------------------------------------|---------|-----------|---------|----------|--------------|----|---------------------|-----------------|---------------|---------|---------------|----|
| Search by Template Description 60                     | Filter: |           |         |          |              |    |                     |                 |               |         | Advanced Sear | th |
| Open                                                  |         |           |         |          |              |    |                     |                 |               |         |               |    |
| Description                                           | ÷ Level | ¢ College | ¢ Major | ‡ Degree | Catalog Year | ÷. | Term Scheme         | ÷ U             | ¢ Who ¢       | What    | Modified      | 0  |
| Anthropology Law & Society                            | U       | HS        | ANLW    | BA       | 2015         |    | COMPLETE_SCHEDULE   | QUAR1 T0000026  | chavez, cindy | NOT SET | 11/20/15      | ^  |
| Art                                                   | U       | HS        | ART     | BA       | 2015         |    | COMPLETE SCHEDULE   | QUAR1 T0000033  | chavez, cindy | NOT SET | 11/23/15      |    |
| Art History                                           | U       | HS        | AHS     | BA       | 2015         |    | COMPLETE_SCHEDULE   | QUART T0000023  | chavez, cindy | NOT SET | 11/20/15      |    |
| Art History Heligious Studies                         | U       | HS        | AHRS    | БА       | 2015         |    | COMPLETE_SCHEDULE   | QUART TUUUUUZZ  | chavez, cindy | NOT SET | 11/20/15      |    |
| Art History/Administrative Studies                    | U       | HS        | AHAT    | BA       | 2015         |    | COMPLETE_SCHEDULE   | QUAR1 T0000021  | chavez, cindy | NOT SET | 11/20/15      |    |
| Asian American Studies                                | U       | HS        | ASST    | BA       | 2015         |    | COMPLETE_SCHEDULE   | QUAR1 T0000027  | chavez, cindy | NOT SET | 11/4/15       |    |
| Asian Studies                                         | U       | HS        | AST     | RA       | 2015         |    | COMPLETE_SCHEDULE   | OLIAR1 TODOOD28 | chavez, cindy | NOT SFT | 11/4/15       |    |
| Biochem (Biology Emphasis)-Math Placement 008A or 005 | U       | NA        | BCH     | BS       | 2015         |    | FALL_START_WITH_SUN | IMER_ T0000138  | Giron, Mayeta | NOT SET | 12/10/15      |    |
| Biochem (Biology Emphasis)-Math Placement 008B 009A   | U       | NA        | BCH     | BS       | 2015         |    | COMPLETE_SCHEDULE   | QUART T0000139  | chavez, cindy | NOT SET | 12/8/15       |    |

6. You can search for a template by Description, simply enter a word or partial string that appears in the template description and click **Go**.

| Browse Templates       |             |    |         |       |   |         |      |
|------------------------|-------------|----|---------|-------|---|---------|------|
| asian                  | ×           | G0 | Filter: |       |   |         |      |
| Open                   | Description |    | ÷       | Level | ÷ | College |      |
| Asian American Studies | i.          |    | U       | le.   |   | HS      | ASST |
| Asian Studies          |             |    | U       | I.    |   | HS      | AST  |

7. You can also search using filters, to do this click on the Advanced Search button.

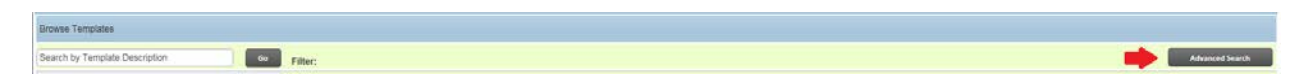

8. The search window will appear below. As a default, required Template Tags initially display in the Advanced Search window. Template Tags consist of Level, College, Major, Degree, and Catalog Year. Additional Template Tags can be added by clicking Add Another Tag. Tags that are not used in your search can be removed by clicking on the "X" icon.

| Filter:         |   | Advanced Search                       |   |
|-----------------|---|---------------------------------------|---|
| Level           | ¥ |                                       | 1 |
| College         | * |                                       | L |
| Major           | * | · · · · · · · · · · · · · · · · · · · | L |
| Degree          |   | · · · · · · · · · · · · · · · · · · · | L |
| Catalog Year    |   | · · · · · · · · · · · · · · · · · · · | L |
| Add Another Tag |   |                                       | 1 |
|                 |   |                                       |   |
|                 |   |                                       | 2 |
|                 |   | Clear Cancel Apply                    | J |
|                 |   |                                       |   |

9. Select the tags you want to use in your search and the values from the drop-down lists.

| Filter:         |   |                                                                                            | Advanced Search                       |
|-----------------|---|--------------------------------------------------------------------------------------------|---------------------------------------|
| Level           | * | (U, Undergraduate)                                                                         |                                       |
| College         | ٣ | (HS, Humanities, Arts, and Soc Sci)                                                        | · · · · · · · · · · · · · · · · · · · |
| Major           | * | (ASST, Asian American Studies), (ALC, Asian Literatures and Culture), (AST, Asian Studies) | · (                                   |
| Degree          | ٣ |                                                                                            | · · · · · · · · · · · · · · · · · · · |
| Catalog Year    | * |                                                                                            | · · · ·                               |
| Add Another Tag |   |                                                                                            |                                       |
|                 |   |                                                                                            |                                       |

10. When you click the drop-down list for the values a new box will appear. Multiple values can be selected for filtering by checking more than one box. All selected values can be cleared by clicking **Clear**.

| ociect option |                                |
|---------------|--------------------------------|
| AHRS          | Art History/Religious Studies  |
| ASST          | Asian American Studies         |
| ALC           | Asian Literatures and Culture  |
| AST           | Asian Studies                  |
| BCH           | Biochemistry                   |
| BCMB          | Biochemistry and Molecular Bio |
| BIEN          | Bioengineering                 |

11. To filter based on selected Template Tags, click **Apply**. To go back to the template list, click **Cancel**.

| Filter:         |   |                                                                                            | Advanced     | Search |
|-----------------|---|--------------------------------------------------------------------------------------------|--------------|--------|
| Level           | * | (U, Undergraduate)                                                                         | •            |        |
| College         | v | (HS, Humanities, Arts, and Soc Sci)                                                        | *            |        |
| Major           | * | (ASST, Asian American Studies), (ALC, Asian Literatures and Culture), (AST, Asian Studies) | ÷.           |        |
| Degree          | × |                                                                                            | ¥            |        |
| Catalog Year    | * |                                                                                            | *            |        |
| Add Another Tag |   |                                                                                            | Clear Cancel | Apply  |

12. Once you have found the template you would like to assign to the student, select the template by double-clicking on it or highlighting it and then click **Open.** 

| Browse Templates       |             |    |         |       |       |         |      |       |              |      |              |     |                       |            |      |              |         |      |             |
|------------------------|-------------|----|---------|-------|-------|---------|------|-------|--------------|------|--------------|-----|-----------------------|------------|------|--------------|---------|------|-------------|
| aslan                  | 1           | 60 | Filter: |       |       |         |      |       |              |      |              |     |                       |            |      |              | 1       | Adve | nced Search |
| Open 🥠                 |             |    |         |       |       |         |      |       |              |      |              |     |                       |            |      |              |         |      |             |
| 1999                   | Description |    |         | Level | : Col | lege) ÷ |      | Major | <br>Degree : |      | Catalog Year | 11. | Term Scheme           | ID         | 45   | Who :        | What    | 10   | Modified 3  |
| Aslan American Studies |             |    |         | U     | HS    | 1       | ASST |       | BA           | 2015 |              |     | COMPLETE_SCHEDULE_DUA | RT T000002 | t ch | avez, cindy  | NOT SET | H    | 10015       |
| Asian Studies          |             |    |         | Ų     | HS    | 1       | NST  |       | BA           | 2015 |              |     | COMPLETE_SCHEDULE_QUA | RT 7000002 | e ch | uivez, cindy | NOT SET | - 0  | 11/4/15     |

13. You will be asked to select a start term for the plan. Choose a start term from the drop-down menu that represents when the student started at UCR.

| Select a starting Te                                              | erm                    | 8 |  |  |  |  |  |  |  |  |
|-------------------------------------------------------------------|------------------------|---|--|--|--|--|--|--|--|--|
| Please select a Term to serve as your starting term for this plan |                        |   |  |  |  |  |  |  |  |  |
| Start Term*                                                       | Select                 | Ŧ |  |  |  |  |  |  |  |  |
|                                                                   | Fall 2011<br>Fall 2012 |   |  |  |  |  |  |  |  |  |
| Cancel                                                            | Fall 2013<br>Fall 2014 |   |  |  |  |  |  |  |  |  |
| BA                                                                | Fall 2015<br>Fall 2016 |   |  |  |  |  |  |  |  |  |
| BA                                                                | Fall 2017<br>Fall 2018 |   |  |  |  |  |  |  |  |  |
| BA                                                                | Fall 2019              |   |  |  |  |  |  |  |  |  |
| BA                                                                | Fall 2020              |   |  |  |  |  |  |  |  |  |

- 14. Only Fall quarter options are available for templates. Note: currently all templates created have a Term Scheme of Fall start. A Term Scheme determines the basis for a template and what its starting term will be.
  - a. If a student is not starting as a freshman in the fall quarter or major changes into your program after the first quarter, term modifications may be required.
    - 1. You may use a template and then use the **Reassign** or **Add/Delete** a term options.
    - 2. Alternatively, you or the student can build a plan using the **Still Needed list**. In many cases you may find this to be the most efficient way due to each student's unique status coming in to the major.
    - 3. If your department experiences a high volume of major changes <u>and</u> you are able to establish common course plan templates that start in alternative quarters, please reach out to the Registrar's Office and we can discuss templates with a Term Scheme that is not fall quarter. Although this might sound like the best option, it will not assist you if most students come in to your major with various requirements still to complete. This then prevents the ability to create a common template.
  - b. Please see *How to Modify an Assigned Course Plan* for more information on reassigning or adding/deleting a term.
- 15. The plan will display with the terms listed according to the term scheme of the template, and with the requirements and notes for each term displayed.
- 16. If you don't want this plan to be the primary plan do not select active and/or locked.
  - a. A primary plan should be one that is currently being used by both advisor and student to meet the student's academic goal.
  - b. If the incorrect plan is marked as active/locked, the student/advisor may be following the wrong course plan.
  - c. An active and locked course plan displays to the student in the Term Plan and Registration screens of self-service.
- 17. Name a student's plan under **Description** 
  - a. By default, the description will show the name of the template selected. Keep this description. For example, "Asian American Studies" will appear and then you can add a modifier after the major.

b. Remember to **save** the Plan. Saving the plan also means it has been assigned to the student and you can begin to make modifications and/or make this new plan active/locked. Please see policies and procedures on *How to Modify an Assigned Course Plan.* 

#### ASSIGNING A PLAN FROM SCRATCH

#### STEPS

1. Go to New Plan.

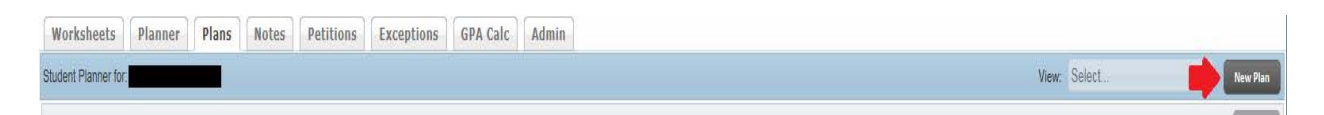

2. To create a new plan from scratch, select Blank Plan.

| Create Plan                                                                                  | 8               |  |
|----------------------------------------------------------------------------------------------|-----------------|--|
| Would you like to create a plan based on a template or would you like to start from scratch? |                 |  |
| Blank Plan                                                                                   | Select Template |  |

3. A New Blank Plan is displayed.

| Worksheets                                                                                                    | Plans Notes Exceptions GPA Calc                                                                                         |           |                                                         |                                                  |  |
|----------------------------------------------------------------------------------------------------|----------------------------------------------------------------------------------------------------|-----------|---------------------------------------------------------|--------------------------------------------------|--|
| Student Planner fo                                                                                                    | or                                                                                                    |           |                                                         | View: Edit                                       |  |
| Description:                                                                                                    |                                                                                                    | Acti      | ve 📃 Locked                                             |                                                  |  |
| Degree:                                                                                                    | Bachelor of Arts *                                                                                                    | Level:    | Undergraduate                                           |                                                  |  |
| Tracking Status:                                                                                                    | Not displayed, plan is not active                                                                                       |           |                                                         |                                                  |  |
| Disclaimer:You a                                                                                                    | re encouraged to use this degree plan as a guide for tracking your progress toward completion of the above requirements | Your acad | emic advisor or the Registrar's Office may be contacted | for assistance in interpreting this report. This |  |
| plan is not your academic transcript and it is not official notification of completion of degree or certificate requirements, Please contact the Registrar's Office regarding this degree plan, your official degree/certificate completion status, or to obtain a copy |                                                                                                    |           |                                                         |                                                  |  |
| of your academic                                                                                                    | transcript.                                                                                                    |           |                                                         |                                                  |  |

- 4. Begin by naming a Student's new Plan under **Description**.
  - a. The advisor creating a plan should follow the same naming convention as the templates. The name of the plan should be the major's name. For example, "Asian American Studies" and can have a modifier following it.
  - b. A description is required and can be up to 80 characters long with spaces.

| Description: | Asian American Studies |
|--------------|------------------------|
| Degree:      | Bachelor of Arts       |

 If you don't want this plan to be the primary plan do not click active and/or locked. Note: The Degree and Level automatically populate and cannot be changed.

| Description: | Asian American Studies | Active 🗖 Locked    |     |
|--------------|------------------------|--------------------|-----|
| Degree:      | Bachelor of Arts       | Level: Undergradua | ite |

- 6. **Requirements** on a blank plan must be entered term by term.
  - a. To **add** a term click on the 🔤 icon, located on the plan's header.
  - b. To **delete** a term, highlight or select the term and click on 🔤 icon located on the header.

| Description: | Asian American Studies |                      |
|--------------|------------------------|----------------------|
| Degree:      | Bachelor of Arts *     | Level: Undergraduate |
|              |                        |                      |

- 7. For further instructions on adding/deleting/editing requirements please see policies and procedures on *How to Modify an Assigned Course Plan.*
- 8. Remember to save the Plan if you would like to see it on the student's list of plans.

## FINAL QUIZ

- 1. Plans can be created in one of two ways: it can be based on a template for specific terms or created from scratch by starting with a blank plan.
  - a. TRUE
- 2. A template becomes a "plan" once it has been assigned to a student.
  - a. TRUE
- 3. If you want the plan to show on the student's self-service you just need to lock it.
  - a. FALSE, a plan must be active and locked to show in self-service